## NÁVOD NA ZAPLACENÍ POPLATKŮ POMOCÍ E-SHOPU

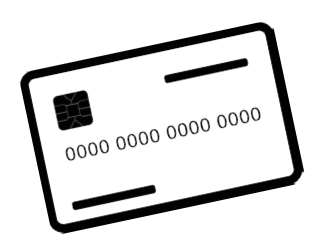

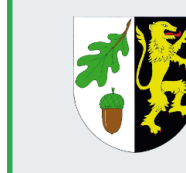

Služby na webu Obec Doubravice

> RADIM ŠUPKA () Budete odhlášeni za 20:00 <u>Odhlásit se</u>

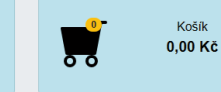

Po kliknutí na nabídku "Poplatky" v pravém horním rohu našich webových stránek se objeví přihlašovací obrazovka. A po přihlášení pak vidíte jednotlivé předpisy plateb. Záleží, zda jste nastavení jako hlavní plátce rodiny nebo ne (v případě, že jste platili dříve).

Lze upravit po žádosti na OÚ a v dalších letech již budete mít předpis nastaven.

| Poplatky k zaplacení                         | Poplatky k z    | aplacení        |        |                     |           |           |
|----------------------------------------------|-----------------|-----------------|--------|---------------------|-----------|-----------|
| Kontakty                                     | Poplatník 🔶     | Poplatek 🔶      | Období | Datum splatnosti  🍦 | Částka 🍦  | Do košíku |
| <u>Obchodní podmínky a</u><br>reklamační řád | Šupka Radim     | Odpady          | 2023   | 31. 1. 2023         | 660,00 Kč | ×         |
| Ochrana osobních údajů                       | Šupka Tobiáš    | Odpady          | 2023   | 31. 1. 2023         | 660,00 Kč |           |
|                                              | Šupková Daniela | Odpady          | 2023   | 31. 1. 2023         | 660,00 Kč |           |
|                                              | Šupka Matyáš    | Odpady          | 2023   | 31. 1. 2023         | 660,00 Kč |           |
|                                              | Šupka Mikuláš   | Odpady          | 2023   | 31. 1. 2023         | 660,00 Kč | ×         |
|                                              | Šupka Radim     | Poplatek za psa | 2023   | 31. 1. 2023         | 200,00 Kč |           |
|                                              | Šupka Radim     | Poplatek za psa | 2023   | 31. 1. 2023         | 200,00 Kč |           |
|                                              |                 |                 |        |                     |           |           |

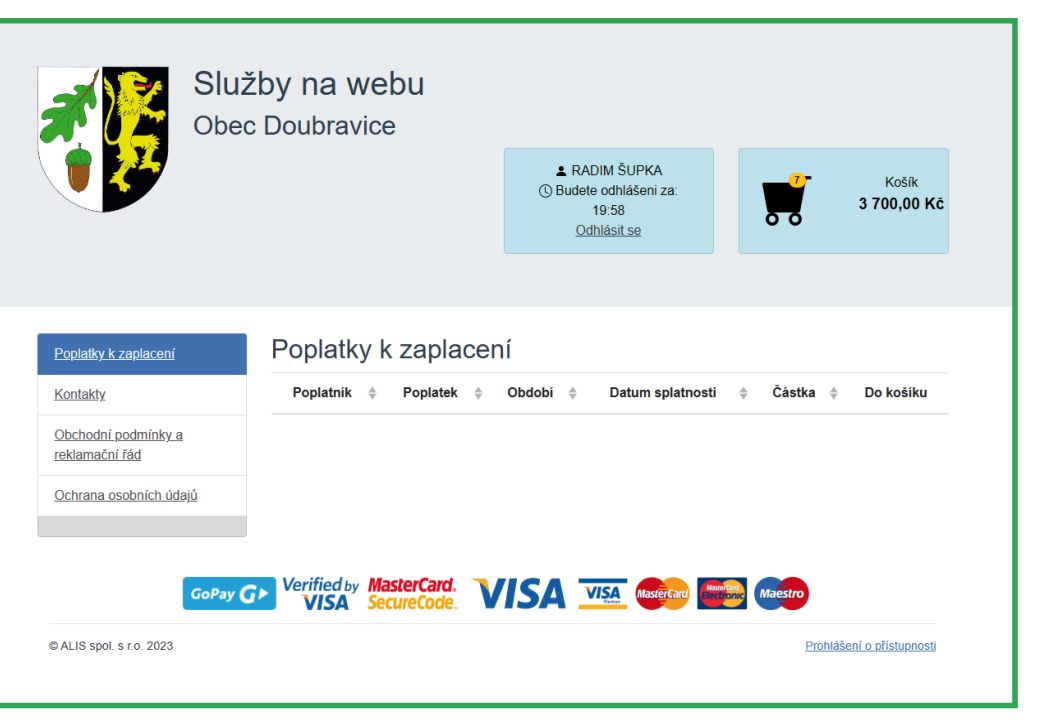

Poté stačí jednoduše jednotlivé položky vložit do košíku a po vložení jednotlivé položky zmizí a máte je v košíku viz celková cena.

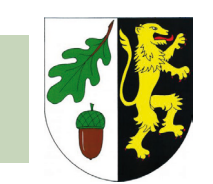

## NÁVOD NA ZAPLACENÍ POPLATKŮ POMOCÍ E-SHOPU

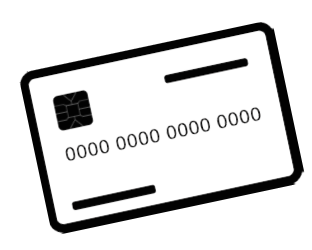

|                                                                                                   | Obe                                                                                                 | ižby na webu<br>ec Doubravice                                        | ▲ RADIM ŠUPKA<br>() Budete odhlášeni za:<br>20:00<br><u>Odhlásit se</u> | Košík<br>3 700,00 Kč                                                                                                    |  |
|---------------------------------------------------------------------------------------------------|----------------------------------------------------------------------------------------------------|----------------------------------------------------------------------|-------------------------------------------------------------------------|----------------------------------------------------------------------------------------------------|--|
|                                                                                                   | Poplatky k zaplacení<br>Kontakty<br>Obchodní podmínky a<br>reklamační řád<br>Ochrana osobních údajů | Košík / E-mail pro zaslání potvrzen<br>E-mail: radim.supka@gmail.com | ní / Platba<br>① Zadejte e-mail, na k<br>② Odesláním objednávky         | terý vám přijde potvrzení o zaplacení.<br>∙souhlasíte s <u>obchodními podmínkami</u><br><mark>∭ Pokračovat k platbě</mark> |  |
| V košíku poté přejdete<br>platbě, kde zadáte svůj<br>e-mail pro zaslání<br>potvrzení o zaplacení. | GoPay<br>© ALIS spol. s r.o. 2023                                                                   | G Verified by MasterCard.<br>VISA SecureCode.                        | ISA 💴 🞰                                                                 | Prohlášení o přístupnosti                                                                                                  |  |

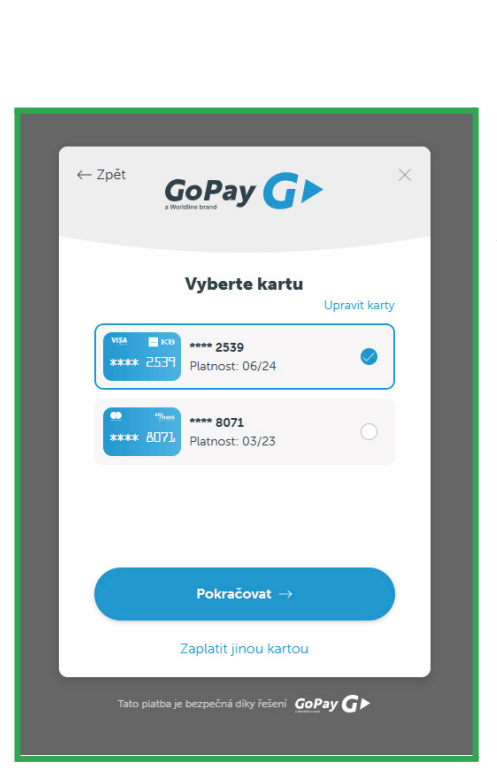

k

Poslední krok je již přechod k vlastní platbě prostřednictvím služby GoPay, Vámi vybranou metodou.

To je vše, platba proběhne, do mailu Vám dorazí potvrzení a po připsání na účet a zaúčtování Vám dorazí známka do schránky nebo Vám ji dáme osobně (dohoda telefonicky s pracovníkem OÚ).

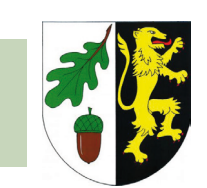